Humanities, Social Science and Communication Department

# UNIVERSITY

# Creating an Interactive PDF from a Word document in Acrobat Pro

For use by MSOE COM-1001 Students

© Copyright February 2023 Milwaukee School of Engineering.

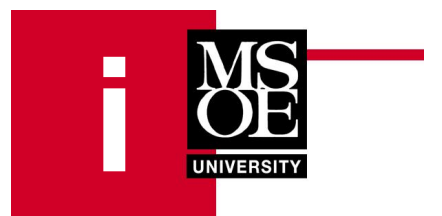

# **Table of Contents**

| 1. | Introduction                               | 4  |
|----|--------------------------------------------|----|
|    | Purpose                                    | 4  |
|    | Scope                                      | 4  |
|    | UI Elements in Acrobat Pro                 | 4  |
|    | Toolbar                                    | 4  |
|    | Document Pane                              | 5  |
|    | Navigation Pane                            | 5  |
|    | Bookmarks Pane                             | 6  |
|    | Bookmark                                   | 6  |
| 2. | Getting Started                            | 7  |
|    | Purpose                                    | 7  |
|    | Creating a PDF                             | 7  |
|    | Part A: Creating a PDF from a Single File  | 7  |
|    | Part B: Creating a PDF from Multiple Files |    |
| 3. | Bookmarks                                  |    |
| •  | Purpose                                    |    |
|    | Creating a Bookmark                        |    |
| 4. | Links                                      |    |
| •• | Purpose.                                   |    |
|    | Creating a Link                            | 13 |
|    |                                            |    |

#### TABLE OF CONTENTS

| 5. | Initial Properties             | 15 |
|----|--------------------------------|----|
|    | Purpose                        |    |
|    | Setting the Initial Properties |    |
| 6. | Additional Resources           | 17 |
|    | Acrobat Pro User Guide         | 17 |
|    | Other Tips                     | 17 |

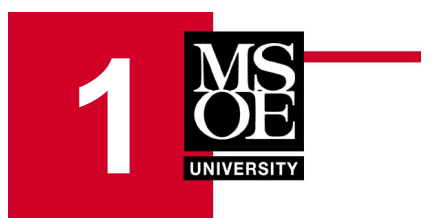

# Introduction

## Purpose

As MSOE transitioned to semesters, Dr.Walz aimed to provide more technologies and software exposure to the students. The first class of COM-1001 College Writing in Fall 2023 requires the final paper to be submitted as a PDF complete with bookmarks, links, and document properties.

## Scope

This manual will cover how to create a PDF from one or multiple Microsoft Word® documents in Adobe® Acrobat® Pro, how to add bookmarks and links, and set document properties.

This manual will not cover how to write a paper, using the commenting tool, or any troubleshooting information. It is also required that the paper be completed before using this manual.

## **UI Elements in Acrobat Pro**

There are user interface elements within Acrobat Pro. Key elements that are referenced in the manual are described below.

#### Toolbar

The **Toolbar** is located across the top of the window and contains tools to save and scroll through document pages.

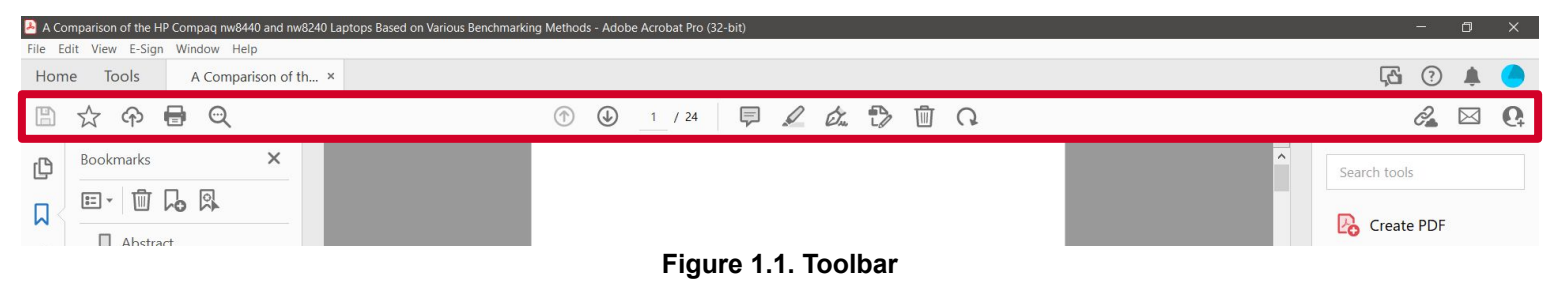

#### INTRODUCTION

#### **Document Pane**

The **Document Pane** is located in the center of the window and provides a view of the PDF file. Text can be selected here, and the document can be scrolled through.

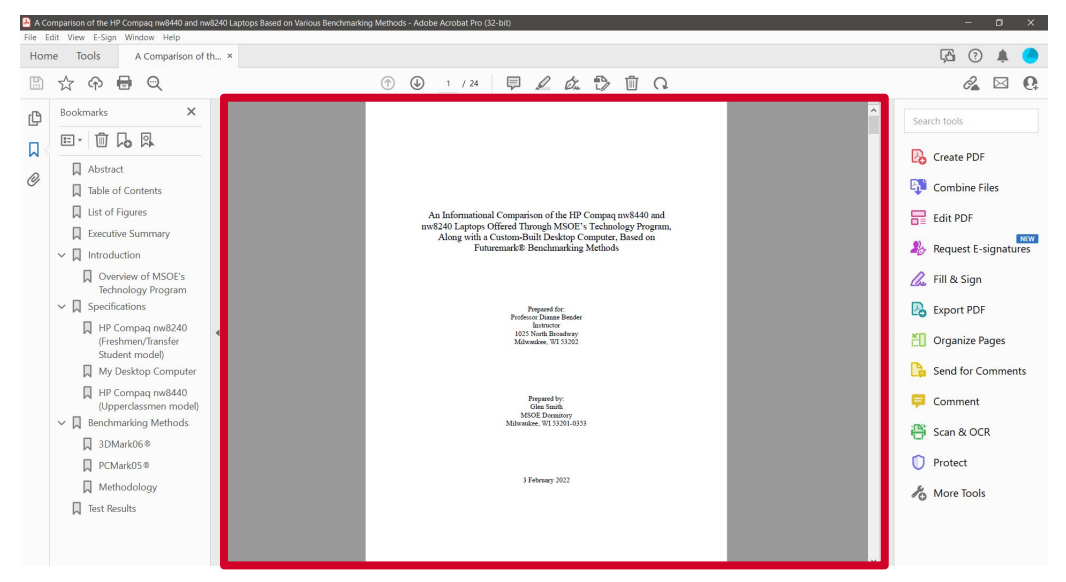

Figure 1.2. Document Pane

#### **Navigation Pane**

The **Navigation Pane** is located on the left side of the window and can be opened and closed via a small arrow icon.

#### **Bookmarks Pane**

Within the Navigation Pane is the **Bookmarks Pane** where any bookmarks present in the document are accessible.

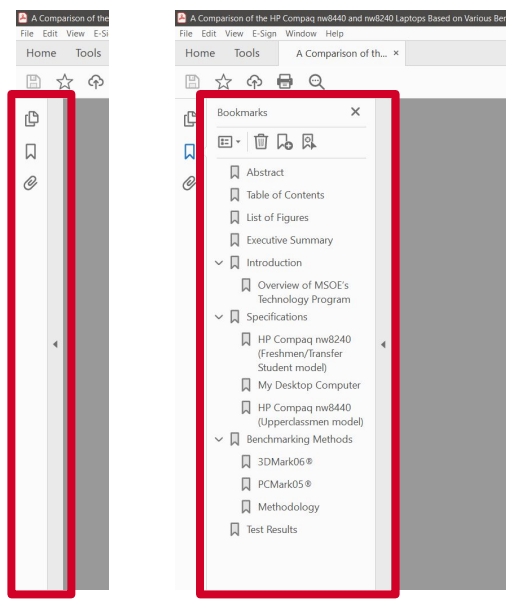

Figure 1.3. Navigation Pane and Bookmarks Pane

#### Bookmark

A bookmark is a view of the file that is saved and can be accessed from anywhere in the document.

For example, clicking on the bookmark Executive Summary as seen in Figure 1.4 will scroll the file in the Document Pane to the heading "Executive Summary."

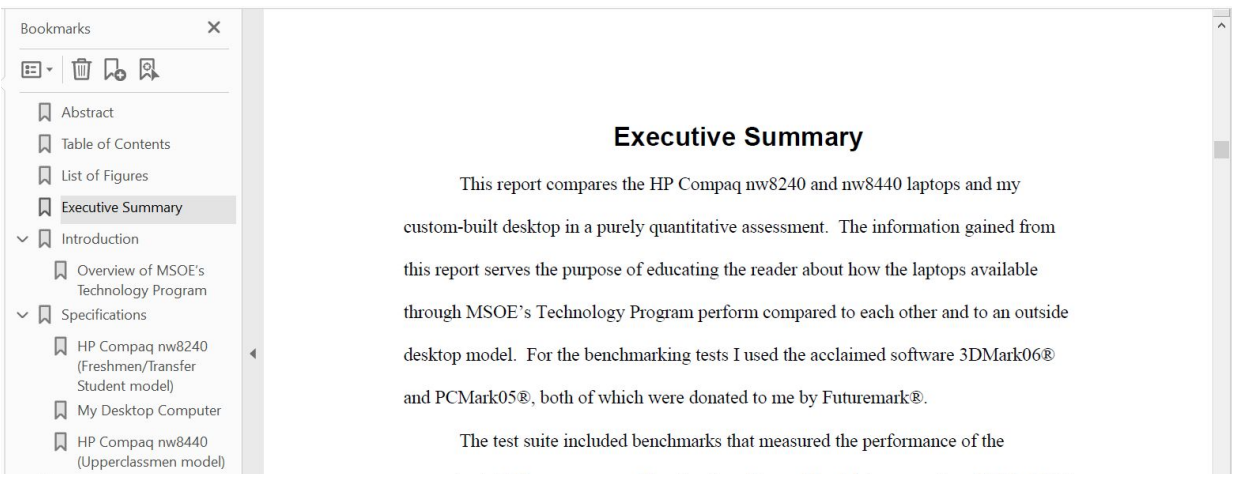

Figure 1.4. Example Bookmark

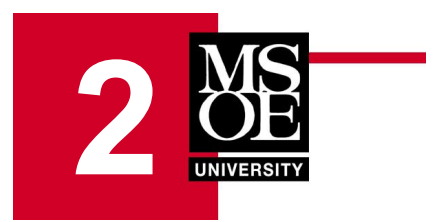

# **Getting Started**

## Purpose

This section describes how to create a PDF from a single Word document or multiple Word documents and how to save a PDF file in Acrobat Pro.

For creating a PDF from a single Word document, see *Part A: Creating a PDF from a Single File* below and skip Part B. For creating a PDF from multiple Word documents, skip Part A and see *Part B: Creating a PDF from Multiple Files* on page 8.

## **Creating a PDF**

#### Part A: Creating a PDF from a Single File

1. Open the Tools tab and click Create PDF.

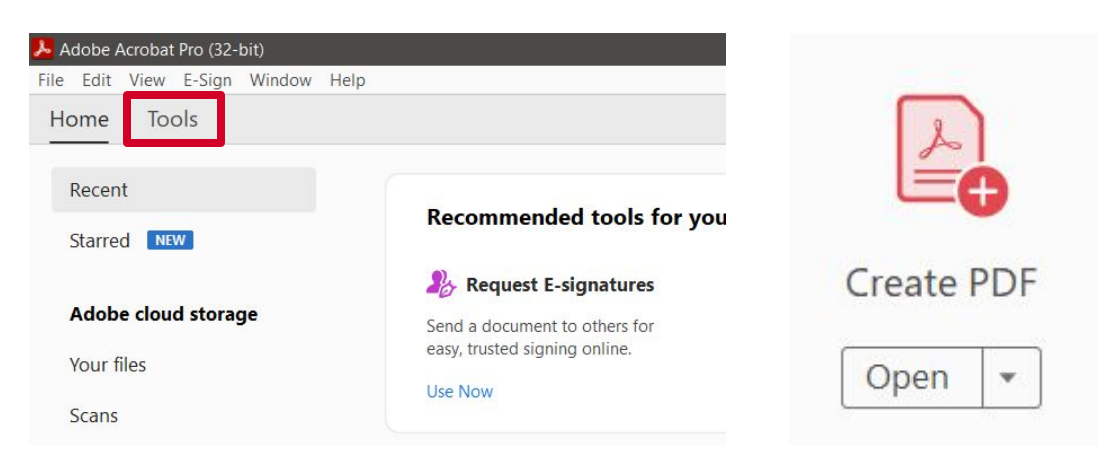

Figure 2.1. Tools Tab and Create PDF

3. Click the **Create** button and select the desired Word document. Click **Open** to bring the file into Acrobat Pro. It will take a moment for the PDF to be created.

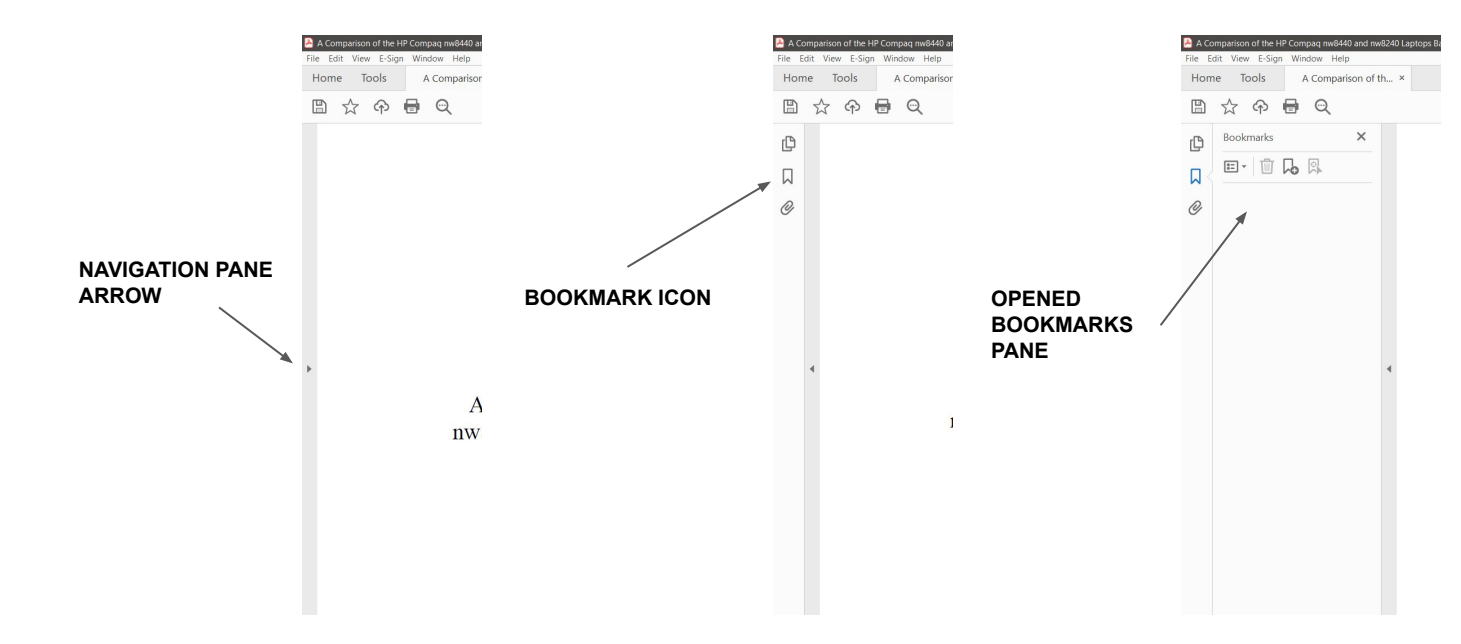

4. Open the Navigation Pane and Bookmarks Pane as seen in Figure 2.2.

Figure 2.2. Opening Bookmarks Pane

5. Open the menu to **File > Save**. Navigate the File Explorer to the desired location of the final PDF. Rename the file with the following naming convention, then click **Save**:

<Last name>\_<First name>\_<Section>.pdf

For example, a student named Dianne Bender in section 101 would name the file:

Bender\_Dianne\_101.pdf

**TIP:** In the Toolbar, the **Save** [] **Icon** can also be used to save the PDF. The shortcut "Control + S" will also save the PDF.

#### Part B: Creating a PDF from Multiple Files

1. Open the Tools tab and click Combine Files.

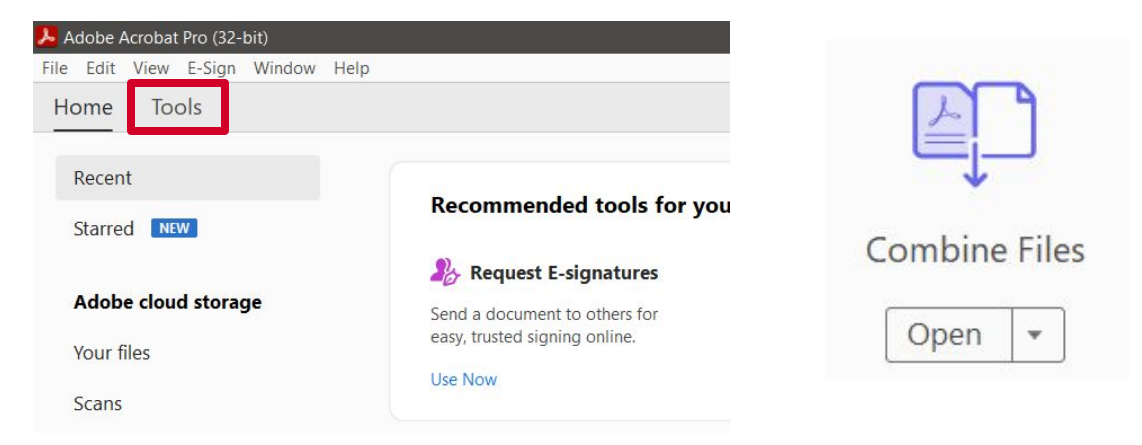

Figure 2.3. Tools Tab and Combine Files

- 2. Click the **Add Files** button. Locate the first Word document and select it. Hold the "Control" key and select the remaining files. Click **Open** to bring the files into Acrobat Pro.
- 3. If necessary, click and drag the files into the desired order.

| - Normanian State State | Sample COM10 |               | Hardware<br>Hardware<br>Hardwa |
|----------------------------------------------------------------------------------------------------|--------------|---------------|----------------------------------------------------------------------------------------------------|
| Sample COdocx                                                                                                    | Sample CO    | Sample COdocx | Sample COdocx                                                                                                    |

Figure 2.4. Changing File Order

4. Click the **Combine** button. It will take a moment for the PDF to be created.

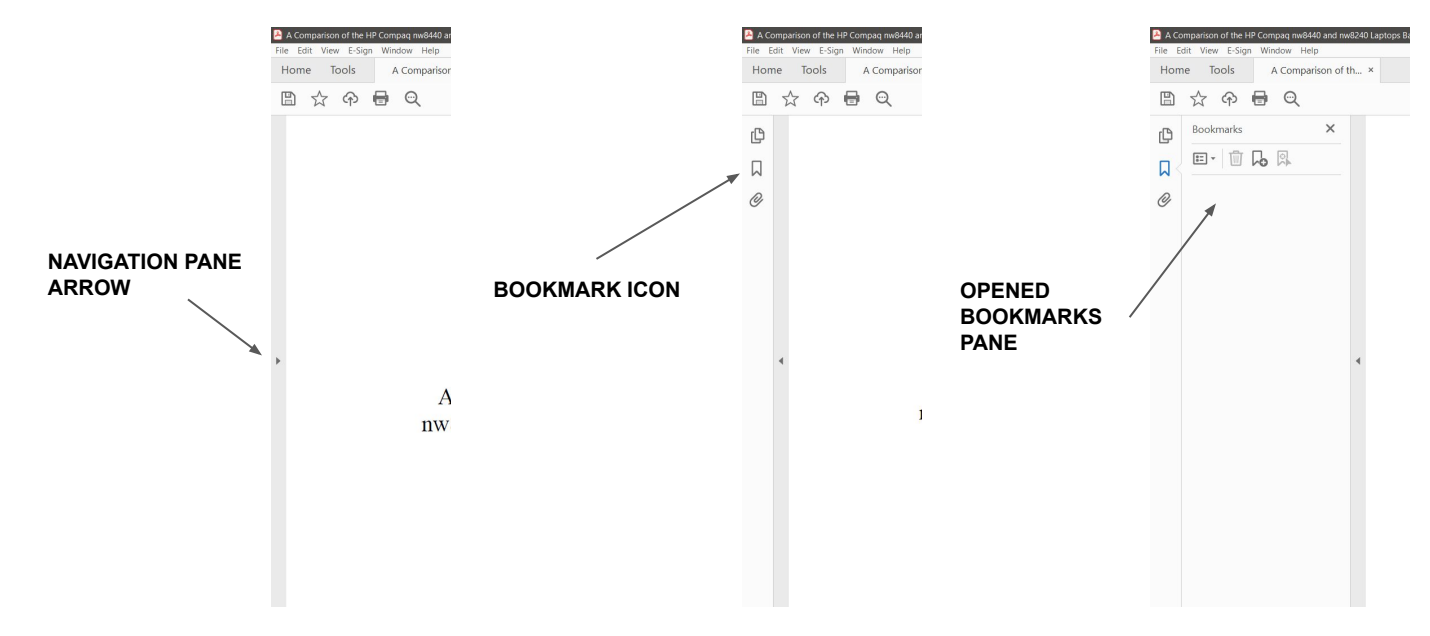

4. Open the Navigation Pane and Bookmarks Pane as seen in Figure 2.5.

Figure 2.5. Opening Bookmarks Pane

5. Open the menu to **File > Save**. Navigate the File Explorer to the desired location of the final PDF. Rename the file with the following naming convention, then click **Save**:

<Last name>\_<First name>\_<Section>.pdf

For example, a student named Dianne Bender in section 101 would name the file:

Bender\_Dianne\_101.pdf

**TIP:** In the Toolbar, the **Save** [] **Icon** can also be used to save the PDF. The shortcut "Control + S" will also save the PDF.

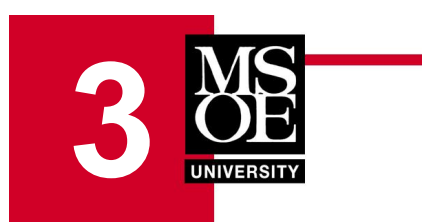

## **Bookmarks**

## Purpose

This section describes how to add a bookmark to headings within the document. Bookmarks aid in navigation via the Bookmarks Pane and are also necessary to create links in later steps.

## **Creating Bookmarks**

1. If there are any existing bookmarks in the **Bookmarks Pane**, delete them. Click on a bookmark, then click the **Delete selected bookmarks** in **button**.

**TIP:** Multiple bookmarks can be selected at the same time. After selecting the first bookmark, hold "Shift" or "Control" and select the other bookmarks. The "Delete" key can also be used to delete a bookmark.

2. Scroll in the **Document Pane** to the first heading in the document. Highlight the heading using the cursor as seen in Figure 3.1. In the **Bookmarks pane**, click the **Add a new bookmark D button**, then hit "Enter."

| Hon | ne Tools Binder1.pdf |                                                                                                    |                                                                                                    |
|-----|----------------------|----------------------------------------------------------------------------------------------------|----------------------------------------------------------------------------------------------------|
|     | 🕁 ନ 🖶 🔍              | (*) (*) 2 / 24 (*) 2                                                                                                    | á 🔁 🖞 Q                                                                                                    |
|     | Bookmarks X          | Abstra<br>This report presents a quantitative analys<br>nw8240 laptops (available through MSOE's Tec<br>built desktop computer in the possession of the a<br>benchmarking software from Futuremark®, 3DM<br>measure the performance of each machine. The<br>available purely for educational purposes; it serv<br>compared to each other and compared to the dest<br>Program, every student leases a high-end laptop<br>exchanged for the original for the remaining two | ct<br>is of the HP Compaq nw8440 and<br>hnology Package) along with a custom-<br>uthor of this article. Acclaimed<br>fark06% and PCMark05%, were used to<br>information contained in this report is<br>es to display how each model performs<br>ktop. Through MSOE's Technology<br>for two years; a different one is<br>years. Upperclassmen are given a more |

Figure 3.1. Selecting a Heading

**TIP:** The shortcut "Control" + "B" will also create a bookmark from the selection.

- 3. Ensure that each newly created bookmark matches the selected text. It is possible that some automatic bookmark labels created from selected text in the document could have spelling errors. Continue to scroll through the document and create a bookmark at each heading.
- 4. To nest the bookmark of a subheading, click and hold the bookmark for the subheading and drag it up toward the heading it is under so that the ghost cursor is slightly smaller than the width of the title of the bookmark as seen in Figure 3.2. Continue to nest the bookmarks for each subheading in the document.

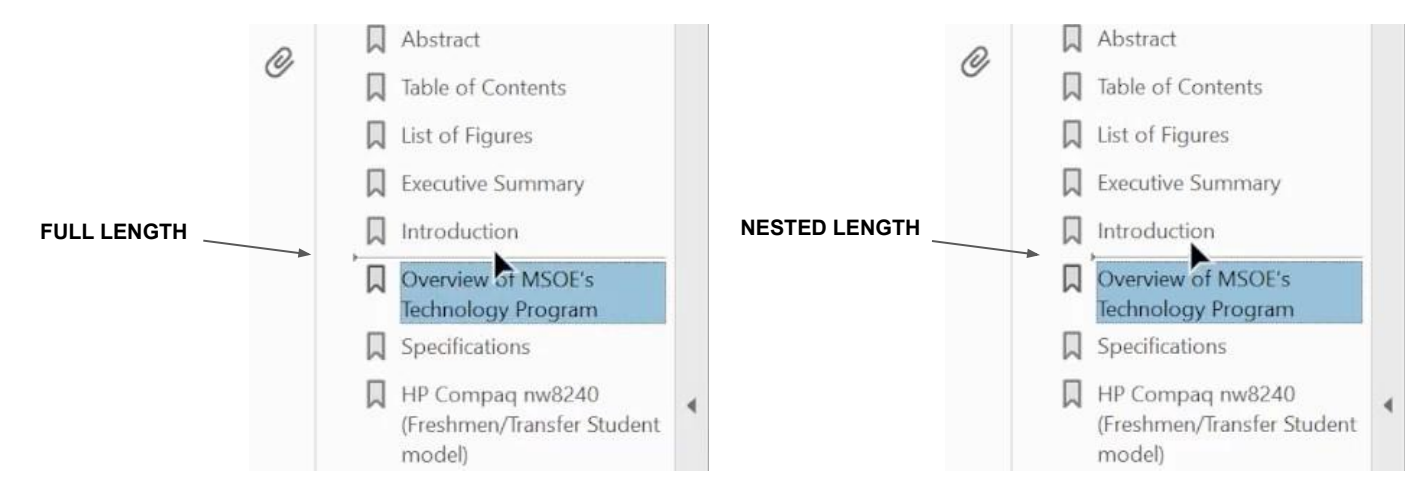

Figure 3.2. Nesting Bookmarks

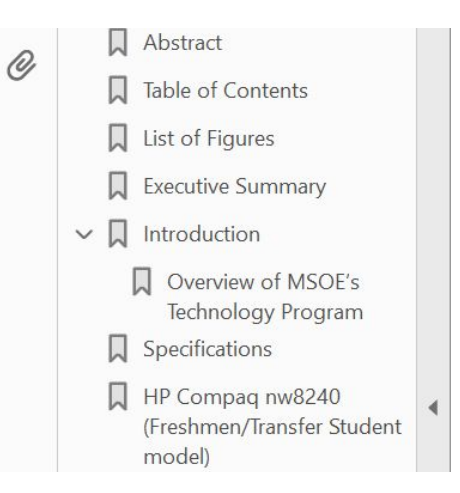

Figure 3.3. Correctly Nested Bookmarks

*Tip:* Save your work at key points such as after creating all bookmarks.

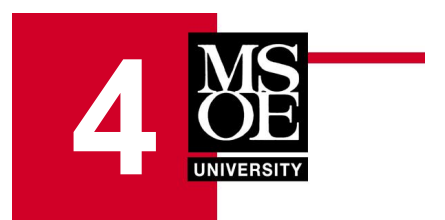

# Links

## Purpose

This section describes how to add a link to text within the Table of Contents of the PDF to a previously created bookmark.

## **Creating Links**

1. Triple-click an entry in the document's Table of Contents to select it. Right click on the selection and click **Create Link**.

|          |                          | Table of Co   |
|----------|--------------------------|---------------|
| Abe      | tract                    |               |
| Ta       | Сору                     |               |
| Li<br>Ex | Copy With Formatting     |               |
| Int      | Edit Text                |               |
| St       | Export Selection As      | gy Program.   |
| P        | Redact                   | /Transfer St  |
|          | ∐ighlight Text           | silleri model |
| Be       | Strikethrough Text       |               |
|          | Add Note to Replace Text |               |
|          | Add Note to Text         |               |
| T        | Aud Mote to lext         |               |
| re       | Add Bookmark             |               |
|          | Cregte Link              |               |
|          | Look Up "ii"             | r Model 3.0   |

Figure 4.1. Creating a Link

2. Ensure that the properties in the **Create Link** dialog box match the properties in Figure 4.2, then click **Next**.

| Link Type:       | Invisible Rectangle | × | Line Style: | Solid | 4 |
|------------------|---------------------|---|-------------|-------|---|
| Highlight Style: | Invert              | ~ | Color:      |       |   |
| Line Thickness:  | Thin                | 9 |             |       |   |
| ink Action       |                     |   |             |       |   |
| Go to a page     | view                |   |             |       |   |
| O Open a file    |                     |   |             |       |   |
| O Onen a web r   | 1506                |   |             |       |   |

Figure 4.2. Link Properties

**Note:** These properties will only need to be adjusted for the first link created and will automatically apply to each following link.

3. Click on the bookmark for the entry that was selected to automatically bring the **Document Pane** to the location of that heading, then click **Set Link**. Continue to create a link as described for each entry in the document's Table of Contents.

|  | Ibookmarks X   E Ibookmarks X   E Ibookmarks X   Abstract Ibookmarks X   Ibookmarks Ibookmarks X   Ibookmarks Ibookmarks X   Ibookmarks Ibookmarks X   Ibookmarks Ibookmarks X   Introduction Overview of MSOE's<br>Technology Program X   Specifications My Desktop Compate<br>(Freshmen/Transfer<br>Student model) X   My Desktop Compater He Compaq nw8440<br>(Upperclassmen model)   V Benchmarking Methods   Ibookmarks PCMark05*   PCMark05* PCMark05*   Ibookmarks Test Results | Table of Contents     List of Figures   Create Go to View     Executive Summary   Create Go to View     Overview of MSOB   Specifications     Specifications   Use the scrollars, mount, and room     P Compaq uw8240   Use the scrollars, mount, and room     HP Compaq uw8240   Set Link     Cancel   Set Link     SpDMarko68   SabMarko64     SyDMarko68   Tests     Overall Score   Shader Model 2.0 Test     High Dynamic Range/Shader Model 3.0 Test   PCMark0518     PCMark0518   Tests     Overall Score   Create     Overall Score   Create     Overall Score   Overall Score     Overall Score   Create     Overall Score   Overall Score     Overall Score   Overall Score     Overall Score   Overall Score     Overall Score   Overall Score     Overall Score   Overall Score     Overall Score   Overall Score     Overall Score   Overall Score     Overall Score   Overall Score     Overall Score   Overall Score | Bookmarks   X     Image: Contents   Image: Contents     Image: Image: Contents   Image: Contents     Image: Image: Image: Contents   Image: Contents     Image: Image: Image: Image: Contents   Image: Image: Contents     Image: Image: | Abstract<br>This report presents a quantitative analysis of the HP cc<br>my8240 laptops (available to the stand of the my8240 laptops (available to the stand of the my8240 laptops (available purely for edit<br>portful desktop compares to the stand of the my8240 laptops (available purely for edit<br>program, every student to the stand of the my8240 laptops (available purely for edit<br>proverful machine (the mws-rue moder) to agament ther my8240 laptops (available to the stand of the my8240) is un<br>performs compared to the of the my8240 laptop,<br>regulated by MSOE 's Financial Department. The total cost for<br>somewhere near \$800. The results of the benchmarking tests st<br>maining object to the other models in almost every category,<br>maining better than the desktop. However, for cost effective<br>better choice. |
|--|----------------------------------------------------------------------------------------------------|----------------------------------------------------------------------------------------------------|----------------------------------------------------------------------------------------------------|----------------------------------------------------------------------------------------------------|
|--|----------------------------------------------------------------------------------------------------|----------------------------------------------------------------------------------------------------|----------------------------------------------------------------------------------------------------|----------------------------------------------------------------------------------------------------|

Figure 4.3. Setting View for Link

*Tip:* Save your work at key points such as after creating all links.

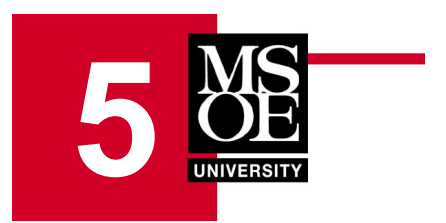

# **Initial Properties**

## Purpose

This section describes how to set initial viewing properties of the PDF to view the entire first page, show the **Bookmarks Pane** by default, and the title and author of the document.

## **Setting the Initial Properties**

1. Open the menu to **File > Properties** and open the **Description** tab. Ensure that the **Title** field has the correct title of the document, and the **Author** field has the correct name of the author.

| Edit View E-Sign Window Help      |              | Document Properties                                                                                                    |  |
|-----------------------------------|--------------|----------------------------------------------------------------------------------------------------|--|
| Open                              | Ctrl+O       | Description Security Fonts Initial View Custom Advanced                                                                           |  |
| Reopen PDFs from last session     |              | Description                                                                                                    |  |
| Create                            |              | File: Bender Dianne 101.pdf                                                                                                    |  |
| Insert Pages                      |              | Teles A Comparison of the HP Compan pw8440 and pw8240 Lantons Based on Various Benchmarking Methods                               |  |
| I Save                            | Ctrl+S       | TUE In comparison of the fill compared more one masce capteries succe on remeas semanticities methods                             |  |
| Save As                           | Shift+Ctrl+S | Author: Dianne Bender                                                                                                    |  |
| Save as Other                     |              | Subject                                                                                                    |  |
| 🔁 Reduce File Size                |              | Kewerds                                                                                                    |  |
| Export To                         |              |                                                                                                    |  |
| Protect Using Password            |              |                                                                                                    |  |
| 🖧 Request E-signatures            |              |                                                                                                    |  |
| 1 Share File                      |              | Created: 1/11/2023 5:18:50 PM Additional Metadata                                                                                 |  |
| Revert                            |              | Modified: 1/11/2023 5:56:42 PM                                                                                                    |  |
| ⊆lose File                        | Ctrl+W       | Application: Acrobat PDFMaker 22 for Word                                                                                         |  |
| Prop <u>e</u> rties               | Ctrl+D       | Advanced                                                                                                    |  |
| Print                             | Ctrl+P       | PDF Producer: Adobe PDF Library 22.3.86                                                                                           |  |
|                                   | curr         | PDF Version: 1.6 (Acrobat 7.x)                                                                                                    |  |
| 1 C:\Users\nygrend\\Bender_Dian   | ne_101.pdf   | Location: C:\Users\nygrend\OneDrive - Milwaukee School of Engineering\User Documentation\Files for COM-1001 User Manual-selected\ |  |
| 2 C:\Users\\PEER EVALUATION SH    | IEET.pdf     | File Size: 1.21 MB (1,272,690 Bytes)                                                                                              |  |
| 3 C:\Users\\SELF EVALUATION SHI   | EET.pdf      | Page Size: 8.50 x 11.00 in Number of Pages: 24                                                                                    |  |
| 4 C:\Users\\Style Guide Debra Nyg | gren.pdf     | Tagged PDF: Yes Fast Web View: Yes                                                                                                |  |
| 5 C:\Users\nygrend\\Weber_Diann   | ne_101.pdf   |                                                                                                    |  |
| View All Recent Eiles             |              |                                                                                                    |  |
| Exit Application                  | Ctrl+Q       | Help OK Cancel                                                                                                    |  |

Figure 5.1. Document Properties

#### **INITIAL PROPERTIES**

2. Open the **Initial View** tab and change the properties to those seen in Figure 5.2, then click **OK**.

| Document Properties   |                                 |     |    |        |
|-----------------------|---------------------------------|-----|----|--------|
| Description Security  | Fonts Initial View Custom Advan | ced |    |        |
| Layout and Magnifica  | tion                            |     |    |        |
| Navigation tab:       | Bookmarks Panel and Page        | ~   |    |        |
| Page layout           | Single Page                     | ¥   |    |        |
| Magnification:        | Fit Page                        | ~   |    |        |
| Open to page:         | 1 of 24                         |     |    |        |
| Window Options        |                                 |     |    |        |
| Resize window t       | o initial page                  |     |    |        |
| Center window (       | on screen                       |     |    |        |
| Open in Full Scr      | een mode                        |     |    |        |
| Show: Document        | Title ~                         |     |    |        |
| User Interface Option | 5                               |     |    |        |
| 🗌 Hide menu bar       |                                 |     |    |        |
| Hide tool bars        |                                 |     |    |        |
| Hide window co        | ntrols                          |     |    |        |
|                       |                                 |     |    |        |
|                       |                                 |     |    |        |
| Help                  |                                 |     | OK | Cancel |

Figure 5.2. Initial View Properties

3. Save the document and close out of the tab using the **X** icon as seen in Figure 5.3.

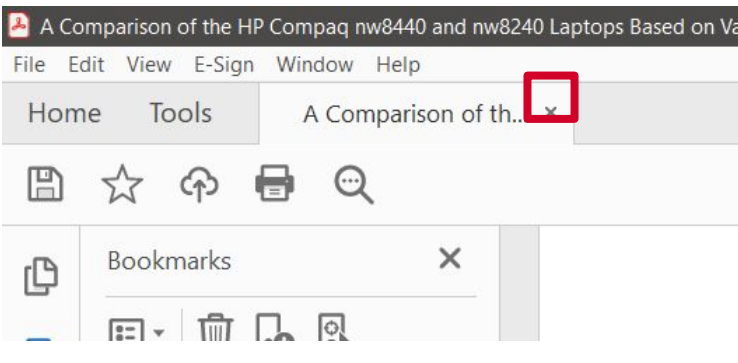

Figure 5.3. Closing Out of the File

4. Ensure that the initial properties are working correctly by opening the menu to **File > Open** and opening the PDF file.

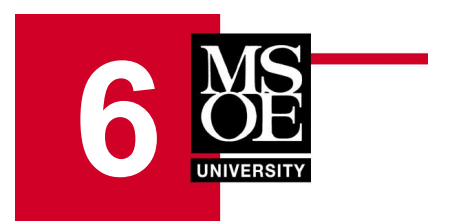

# **Additional Resources**

## **Acrobat Pro User Guide**

For a more in-depth explanation of functions in Acrobat Pro and troubleshooting information visit: https://helpx.adobe.com/acrobat/user-guide.html

## **Other Tips**

If encountering a problem, reach out to a peer and ask if they have more knowledge about Acrobat Pro and if they could provide assistance.

It is a good practice to save the PDF file frequently and especially after completing key steps such as after creating all bookmarks or creating all links.